# 在FMC上配置CIMC并排除常见问题

|   | 곷  |
|---|----|
| Ħ | УK |

| <u>简介</u>   |  |  |
|-------------|--|--|
| <u>先决条件</u> |  |  |
| <u>要求</u>   |  |  |
| 使用的组件       |  |  |
| <u>配置</u>   |  |  |
| <u>默认密码</u> |  |  |
| <u>故障排除</u> |  |  |

### 简介

本文档介绍FMC上的CIMC(思科集成管理控制器)配置,以及如何解决常见问题。

## 先决条件

请务必注意,CIMC只能在物理FMC上配置。

某些FMC带有过时的CIMC版本,升级它的唯一方法是应用BIOS修补程序

:Cisco\_Firepower\_Mgmt\_Center\_BIOSUPDATE\_XXX\_EN-11.sh.REL.tar(在版本6.2.3上,文件名 是: Sourcefire\_3D\_Defense\_Center\_S3\_BIOSUPDATE\_623\_EL-7.sh.REL.tar)。

修补程序标识为7.4(在6.2.3上例外,标识为7.1),但是,设备不会升级至该版本,仅影响BIOS和 CIMC版本。用于进一步解释为什么将其检测为7.1的Bug是Cisco Bug ID <u>CSCwd47327。</u>这也适用 于7.4。

自2020-12-31年以来,Adobe已弃用了基于flash的内容,无法再通过Flash访问任何页面。

由于旧的CIMC版本需要Flash,因此升级是必要的,这意味着3.1(3a)之前的版本系列(包括2.2(x)版 本系列)基于Java,因此,需要升级才能通过GUI再次访问。可以在<u>受Adobe Flash停产影响的特定</u> 版本的UCS Manager</u>中验证此信息。

# 要求

- 对FMC的物理访问。
- ・ USB键盘
- VGA显示器

#### 使用的组件

• FMC 2600

本文档中的信息都是基于特定实验室环境中的设备编写的。本文档中使用的所有设备最初均采用原 始(默认)配置。如果您的网络处于活动状态,请确保您了解所有命令的潜在影响。

### 配置

1.如最初所述,确保CIMC位于不需要闪存的版本中很重要。实现此操作的唯一方法是通过GUI进行 访问。因此,如果您在之前未应用BIOSUPDATE,则建议进行升级,否则,您可以跳到步骤6。

| սիսիս        | Cisco Integrated Management Controller        |
|--------------|-----------------------------------------------|
| cisco        | Version: 2.0(13e)                             |
|              |                                               |
| This applica | tion requires Flash Player v9.0.246 or higher |
| Get ADOB     | Er                                            |
|              |                                               |
|              |                                               |
|              |                                               |
|              |                                               |
|              |                                               |
|              |                                               |

基于闪存的CIMC版本

Cisco Integrated Management Controller (Cisco IMC) Information

| Hostname:         | CIMC-FM    | C-2600-2 |
|-------------------|------------|----------|
| IP Address:       |            |          |
| MAC Address:      | A4:88:73:5 |          |
| Firmware Version: | 4.1(1f)    |          |
|                   |            |          |

HTML5 CIMC版本

2.要升级,您必须查找file Cisco\_Firepower\_Mgmt\_Center\_BIOSUPDATE\_XXX\_EN-11.sh.REL.tar,这是基本版本(6.2.3除外)。

例如:

如果运行的是7.0.3版,则必须查看7.0.0:

| Q. Search               | Firepower Management Center 26                                                                                                   | 500                                                            |                         |              |
|-------------------------|----------------------------------------------------------------------------------------------------|----------------------------------------------------------------|-------------------------|--------------|
| Expand All Collapse All | Release 7.0.0                                                                                                    | Related Links a<br>Release Notes for 7.<br>7.0.0 Documentation | nd Documentation<br>0.0 |              |
| 7.0.4                   | File Information                                                                                                    | Release Date                                                   | Size                    |              |
| 7.0.2.1                 | Firepower Management Center BIOS Update Hotfix EN<br>Do not untar<br>Cisco_Firepower_Mgmt_Center_BIOSUPDATE_700_EN-11.sh.REL.tar | 17-Jan-2024                                                    | 519.79 MB               | <u>+</u> ₩ ∎ |
| 7.0.1.1                 | Advisories C<br>Firepower Management Center BIOS Update Hotfix EL<br>Do not untar                                                | 13-Dec-2021                                                    | 517.53 MB               | ± ₩ ∎        |
| 7.0.1                   | Cisco_Firepower_Mgmt_Center_BIOSUPDATE_700_EL-7.sh.REL.tar<br>Advisories                                                         |                                                                | 0.000.000               | 1. N. A. B.  |
| <b>7.0.0</b><br>6.7     | Firepower Management Center install package<br>Cisco_Firepower_Mgmt_Center-7.0.0-94-Restore.iso<br>Advisories                    | 26-May-2021                                                    | 2450.83 MB              | ±₩∎          |
| 6.6 ><br>6.4 >          | Firepower Management Center upgrade<br>Do not untar<br>Cisco_Firepower_Mgmt_Center_Upgrade-7.0.0-94.sh.REL.tar<br>Advisories     | 26-May-2021                                                    | 2027.59 MB              | ± ₩ ∎        |

BIOSUPDATE 7.0.0

#### 如果您运行的是版本6.6.7,则必须查看6.6.0:

| Q. Search               |        | Firepower Management Center 2                                                                                              | 600                                          |                                     |                      |
|-------------------------|--------|----------------------------------------------------------------------------------------------------|----------------------------------------------|-------------------------------------|----------------------|
| Expand All Collapse All |        | Release 6.6.0                                                                                                    | Related Links ar                             | nd Documentation<br>ase Notes       |                      |
| 7.0.0.1                 |        |                                                                                                    | Release Notes for 6.6<br>Documentation Roadn | .0<br>nap                           |                      |
| 7.0.0                   |        |                                                                                                    |                                              |                                     |                      |
| 6.7                     | ><br>~ | We recommend upgrading to our Suggested Release, as indicated a see the release notes.                                     | by a <b>gold</b> star for each proc          | luct, to take advantage of resolved | issues. For details, |
| 6.6.7.1                 |        |                                                                                                    |                                              |                                     |                      |
| 6.6.7                   |        | File Information                                                                                                    | Release Date                                 | Size                                |                      |
| 6.6.5.2                 |        | Firepower Management Center BIOS Update Hotfix EN Do not untar Cisco Firepower Mamt Center BIOSUPDATE 660 EN-11 sh PEI tar | 17-Jan-2024                                  | 519.79 MB                           | ±₩∎                  |
| 6.6.5.1                 |        | Advisories 📑                                                                                                    |                                              |                                     |                      |
| 6.6.5                   |        | Firepower Management Center BIOS Update Hotfix EL                                                                          | 13-Dec-2021                                  | 517.53 MB                           | ± 👾 🖺                |
| 6.6.4                   |        | Do not untar<br>Cisco_Firepower_Mgmt_Center_BIOSUPDATE_660_EL-7.sh.REL.tar                                                 |                                              |                                     |                      |
| 6.6.3                   |        | Advisories 📑                                                                                                    |                                              |                                     |                      |
| 6.6.1                   |        | Firepower Management Center install package<br>Cisco Firepower Mamt Center-6.6.0-90-Restore.iso                            | 06-Apr-2020                                  | 2652.96 MB                          | ± ₩ 🖿                |
| 6.6.0.1                 |        | Advisories 🗗                                                                                                    |                                              |                                     |                      |
| 6.6.0                   |        | Firepower Management Center upgrade                                                                                        | 06-Apr-2020                                  | 2087.93 MB                          | ± \: 🖬               |
| 6.4                     | >      | Cisco_Firepower_Mgmt_Center_Upgrade-6.6.0-90.sh.REL.tar<br>Advisories C                                                    |                                              |                                     |                      |

6.6.0上的BIOSUPDATE

如果您运行的是版本6.2.3,则可以放心地查找6.2.3:

| 6.2      | ~ |                                                                                                   |              |            |                |
|----------|---|---------------------------------------------------------------------------------------------------|--------------|------------|----------------|
| 6.2.3.18 |   |                                                                                                   |              |            |                |
| 6.2.3.17 |   | File Information                                                                                  | Release Date | Size       |                |
| 6.2.3.16 |   | Firepower Management Center BIOS Update Hotfix EL<br>Do not untar                                 | 13-Dec-2021  | 517.53 MB  | ⊥∵∵ 🖿          |
| 6.2.3.15 |   | Sourcefire_3D_Defense_Center_S3_BIOSUPDATE_623_EL-7.sh.REL.tar<br>Advisories 📑                    |              |            |                |
| 6.2.3.14 |   | First surge Management Canton upgrade from 6.1.0 or 6.2.0 to                                      | 01 lup 2020  | 1025 04 MD | ± \ / ■        |
| 6.2.3.13 |   | 6.2.3<br>Sourcefire 3D Defense Center S3 Upgrade-6.2.3-113.sh                                     | 01-301-2020  | 1033.04 MD | ± ₩ ∎          |
| 6.2.3.12 |   | Advisories                                                                                        |              |            |                |
| 6.2.3.11 |   | Firepower Management Center upgrade from 6.2.1 or 6.2.2 to                                        | 01-Jun-2020  | 1835.86 MB | ±∵             |
| 6.2.3.10 |   | Do not untar                                                                                      |              |            |                |
| 6.2.3.9  |   | Sourcefire_3D_Defense_Center_S3_Upgrade-6.2.3-113.sh.REL.tar                                      |              |            |                |
| 6.2.3.7  |   | Advisories                                                                                        |              |            |                |
| 6.2.3.6  |   | Firepower Management Center system software<br>Sourcefire_Defense_Center_M4-6.2.3-113-Restore.iso | 01-Jun-2020  | 2327.92 MB | ⊥∵             |
| 6.2.3.5  |   | Advisories 📑                                                                                      |              |            |                |
| 6.2.3.4  |   | Firepower Management Center 6.2.3 Hotfix - Local Malware<br>Certificate                           | 15-Nov-2018  | 0.89 MB    | <u>+</u> ₩ 🖿   |
| 6.2.3.3  |   | Do not untar                                                                                      |              |            |                |
| 6.2.3.2  |   | Hotfix_Local_Malware_Cert-6.2.3.999-4.sh.REL.tar<br>Advisories 📑                                  |              |            |                |
| 6.2.3.1  |   | Eironowar Managament Contar 6.2.3 Hatfix H                                                        | 28-Sen-2018  | 5.95 MR    | + \ / <b>B</b> |
| 6.2.3    |   | Sourcefire_3D_Defense_Center_S3_Hotfix_H-6.2.3.999-5.sh.REL.tar                                   | 20-360-2010  | 0.00 MD    | - # <b>•</b>   |

6.2.3上的BIOSUPDATE

#### 3.通过System > Updates将文件上传到FMC:

| Product Updates Rule Updates Geolocation Updates                   |          |                              |                  | _             |
|--------------------------------------------------------------------|----------|------------------------------|------------------|---------------|
|                                                                    |          |                              | Download Updates | Upload Update |
| Currently running software version: 7.0.4                          |          |                              |                  | _             |
| Currently installed VDB version: build 370 ( 2023-08-21 08:59:13 ) |          |                              |                  |               |
| Available Updates Readiness History                                |          |                              |                  |               |
| Туре                                                               | Version  | Date                         | Reboot           |               |
| Cisco Vulnerability And Fingerprint Database Updates               | 370      | Mon Aug 21 09:01:06 UTC 2023 | No               | 🦻 😽 🖯         |
| Cisco Firepower Mgmt Center Hotfix EL                              | 7.1.0-7  | Mon Nov 8 14:50:06 UTC 2021  | Yes              | 🗧 😽 🖯         |
| Cisco FTD SSP FP2K Upgrade                                         | 7.0.4-55 | Sun Aug 7 20:06:38 UTC 2022  | Yes              | 2 % 8         |

上传修补程序

#### 4.文件上传后,您继续点击"安装"并安装修补程序:

5.升级完成后,CIMC不再需要闪存。

6.现在,重新启动FMC以配置CIMC。

a.通过GUI转到System > Configuration > Process并选择Reboot Management Center:

| Access List                         | Name                        |
|-------------------------------------|-----------------------------|
| Access Control Preferences          | Shutdawa Maaaaaaat Caata    |
| Audit Log                           | Shutdown Management Center  |
| Audit Log Certificate               | Reboot Management Center    |
| Change Reconciliation               | Restart Management Center C |
| Console Configuration               |                             |
| DNS Cache                           |                             |
| Dashboard                           |                             |
| Database                            |                             |
| Email Notification                  |                             |
| External Database Access            |                             |
| HTTPS Certificate                   |                             |
| Information                         |                             |
| Intrusion Policy Preferences        |                             |
| Language                            |                             |
| Login Banner                        |                             |
| Management Interfaces               |                             |
| Network Analysis Policy Preferences |                             |
| Process                             |                             |
| REST API Preferences                |                             |
| Remote Storage Device               |                             |
| SNMP                                |                             |
| Session Timeout                     |                             |
| Time                                |                             |
| Time Synchronization                |                             |
| UCAPL/CC Compliance                 |                             |
| User Configuration                  |                             |
| Vulnerability Mapping               |                             |
| Web Analytics                       |                             |

Run Command
 Run Command
 Run Command

重新启动FMC GUI

#### b.通过CLI执行"system reboot":

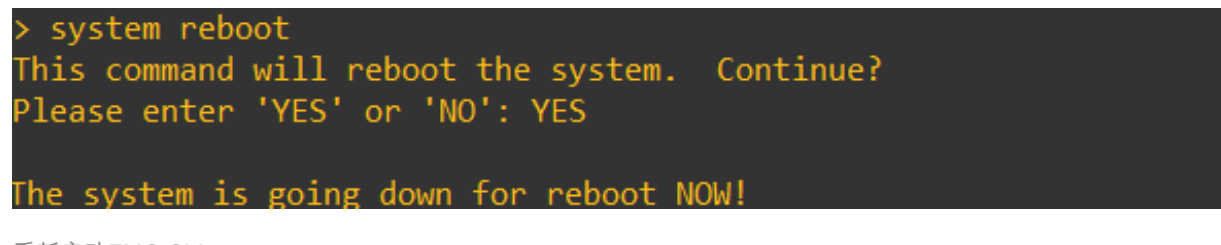

重新启动FMC CLI

7.现在,它开始启动,您可以检查"Cisco IMC IPv4"上分配的CIMC IP,稍后可以对此进行修改。最 初,可以显示为0.0.0.0:

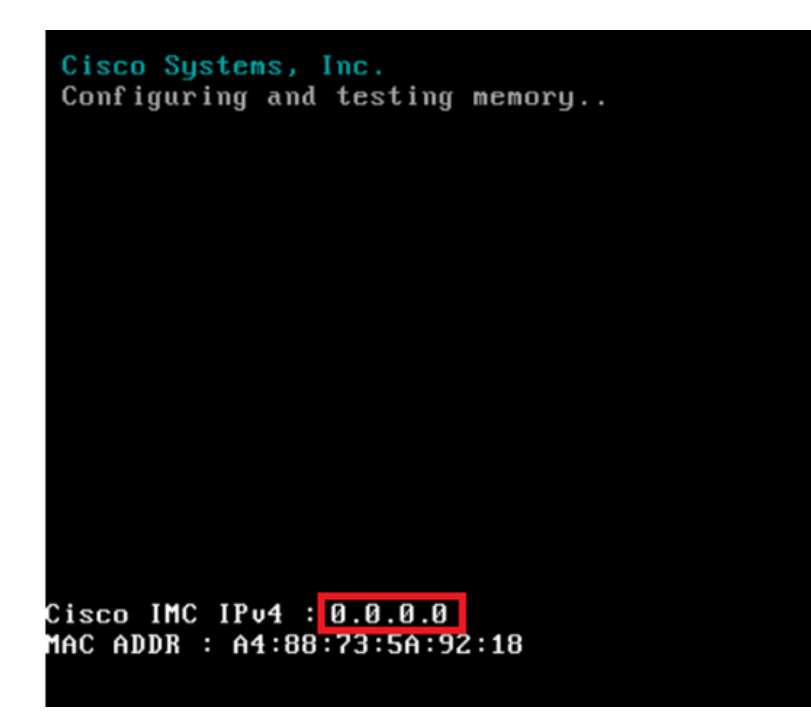

CIMC IP

#### 8.进入BIOS和CIMC配置菜单后,按F8:

| ıılıılı<br>cısco                                                                                                    |    |
|----------------------------------------------------------------------------------------------------|----|
| Copyright (c) 2020 Cisco Systems, Inc.                                                                                                    |    |
| Press <f2> BIOS Setup : <f6> Boot Menu : <f7> Diagnostics<br/>Press <f8> CIMC Setup : <f12> Network Boot<br/>BIOS Version : C220M5.4.1.1c.0.0404202345<br/>Platform ID : C220M5</f12></f8></f7></f6></f2>        |    |
| Processor(s) Intel(R) Xeon(R) Silver 4110 CPU & 2.10GHz<br>Total Memory = 64 GB Effective Memory = 64 GB<br>Memory Operating Speed 2400 Mhz<br>M.2 SWRAID configuration is not detected. Switching to AHCI mode. |    |
| Cisco IMC IPv4 Address : 0.0.0.0<br>Cisco IMC MAC Address : A4:88:73:5A:92:18                                                                                                    |    |
| Entering CIMC Configuration Utility                                                                                                    |    |
|                                                                                                    | 92 |

进入CIMC设置

9. CIMC配置如下所示:

| 21           |                                                                        |                            |
|--------------|------------------------------------------------------------------------|----------------------------|
| ΔJ           | None:                                                                  | [X]                        |
| ]            | Active-standby:                                                        | []                         |
|              | Active-active:                                                         | []                         |
| ]            | VLAN (Advanced)                                                        |                            |
| ]            | VLAN enabled:                                                          | []                         |
| ]            | VLAN ID:                                                               | 650                        |
| ]            | Priority:                                                              | 0                          |
|              |                                                                        |                            |
| X] IPV6:     | [] IPV4 and IPV6:                                                      | []                         |
| ]            |                                                                        |                            |
|              |                                                                        |                            |
| 55.255.255.0 |                                                                        |                            |
| 0.0.0.1      |                                                                        |                            |
| .8.8.8       |                                                                        |                            |
|              |                                                                        |                            |
| 1            |                                                                        |                            |
|              | ]<br>]<br>]<br>]<br>k] IPV6:<br>]<br>55.255.255.0<br>0.0.0.1<br>.8.8.8 | <pre>Active-standby:</pre> |

CIMC IP 配置

a.对于NIC模式,您可以选择专用(Dedicated)以在FMC上使用标记为"M"的接口。

b.对于NIC冗余,可以选择None。

c.VLAN您可以将其保留为禁用,因为它可能导致连接问题,除非您知道如何配置外部设备。

d.对于IP,您可以根据希望如何设置配置来选择IPv4、IPv6或IPv4和IPv6。

e.如果您有DHCP服务器,可以启用它,否则请配置IP。

f.完成网络配置后,可使用F10保存。

有关NIC模式的详细信息,请选中<u>Setting Up The System With the Cisco IMC Configuration</u>。

h.现在,按F1进行主机名和口令配置。

| Hostname: DIMC-FMC-2600-2<br>Dynamic DNS: [X]<br>DDNS Domain:<br>FactoryDefaults<br>FactoryDefault: []<br>Default User(Admin)<br>Enter New Default User password:<br>Re-Enter New Default User password:<br>Port Properties<br>Auto Negotiation: [X]<br>Admin Mode Operation Mode<br>Speed[1000/100/10Mbps]: Auto 1000<br>Duplex mode[half/full]: Auto full<br>Port Profiles<br>Reset: []<br>Name: | perties                                   |                                         |              |                  |                |
|----------------------------------------------------------------------------------------------------|-------------------------------------------|-----------------------------------------|--------------|------------------|----------------|
| Dynamic DNS: [X]<br>DDNS Domain:<br>FactoryDefaults<br>Factory Default: []<br>Default User(Admin)<br>Enter New Default User password:<br>Re-Enter New Default User password:<br>Port Properties<br>Auto Negotiation: [X]<br>Admin Mode Operation Mode<br>Speed[1000/100/10Mbps]: Auto 1000<br>Duplex mode[half/full]: Auto full<br>Port Profiles<br>Reset: []<br>Name:                             | CIMC-FMC-2600-2                           |                                         |              |                  |                |
| DDNS Domain:<br>FactoryDefaults<br>FactoryDefault: []<br>Default User(Admin)<br>Enter New Default User password:<br>Re-Enter New Default User password:<br>Port Properties<br>Auto Negotiation: [X]<br>Admin Mode Operation Mode<br>Speed[1000/100/10Mbps]: Auto 1000<br>Duplex mode[half/full]: Auto full<br>Port Profiles<br>Reset: []<br>Name:                                                  | INS: [X]                                  |                                         |              |                  |                |
| FactoryDefaults<br>FactoryDefault: []<br>Default User(Admin)<br>Enter New Default User password:<br>Re-Enter New Default User password:<br>Port Properties<br>Auto Negotiation: [X]<br>Admin Mode Operation Mode<br>Speed[1000/100/10Mbps]: Auto 1000<br>Duplex mode[half/full]: Auto full<br>Port Profiles<br>Reset: []<br>Name:                                                                  | in:                                       |                                         |              |                  |                |
| Factory Default: []<br>Default User(Admin)<br>Enter New Default User password:<br>Re-Enter New Default User password:<br>Port Properties<br>Auto Negotiation: [X]<br>Admin Mode Operation Mode<br>Speed[1000/100/10Mbps]: Auto 1000<br>Duplex mode[half/full]: Auto full<br>Port Profiles<br>Reset: []<br>Name:                                                                                    | aults                                     |                                         |              |                  |                |
| Default User(Admin)<br>Enter New Default User password:<br>Re-Enter New Default User password:<br>Port Properties<br>Auto Negotiation: [X]<br>Admin Mode Operation Mode<br>Speed[1000/100/10Mbps]: Auto 1000<br>Duplex mode[half/full]: Auto full<br>Port Profiles<br>Reset: []<br>Name:                                                                                                    | efault: []                                |                                         |              |                  |                |
| Enter New Default User password:<br>Re-Enter New Default User password:<br>Port Properties<br>Auto Negotiation: [X]<br>Admin Mode Operation Mode<br>Speed[1000/100/10Mbps]: Auto 1000<br>Duplex mode[half/full]: Auto full<br>Port Profiles<br>Reset: []<br>Name:                                                                                                    | ser(Admin)                                |                                         |              |                  |                |
| Re-Enter New Default User password:<br>Port Properties<br>Auto Negotiation: [X]<br>Admin Mode Operation Mode<br>Speed[1000/100/10Mbps]: Auto 1000<br>Duplex mode[half/full]: Auto full<br>Port Profiles<br>Reset: []<br>Name:                                                                                                    | Default User passwo                       | ind:                                    |              |                  |                |
| Port Properties<br>Auto Negotiation: [X]<br>Admin Mode Operation Mode<br>Speed[1000/100/10Mbps]: Auto 1000<br>Duplex mode[half/full]: Auto full<br>Port Profiles<br>Reset: []<br>Name:                                                                                                    | New Default User pas                      | sword:                                  |              |                  |                |
| Auto Negotiation:       [X]         Admin Mode       Operation Mode         Speed[1000/100/10Mbps]:       Auto       1000         Duplex mode[half/full]:       Auto       full         Port Profiles       []         Reset:       []         Name:                                                                                                    | erties                                    |                                         |              |                  |                |
| Admin Mode     Operation Mode       Speed[1000/100/10Mbps]:     Auto     1000       Duplex mode[half/full]:     Auto     full       Port Profiles     Reset:     []       Name:     Name:     Name:                                                                                                    | tiation: [X]                              |                                         |              |                  |                |
| Speed[1000/100/10Mbps]:     Auto     1000       Duplex mode[half/full]:     Auto     full       Port Profiles       Reset:     []       Name:                                                                                                    | Ac                                        | lmin Mode                               | Operation Mo | de               |                |
| Duplex mode[half/full]: Auto full<br>Port Profiles<br>Reset: []<br>Name:                                                                                                    | 0/100/10Mbps]:                            | Auto                                    | 1000         |                  |                |
| Port Profiles<br>Reset: []<br>Name:                                                                                                    | de[half/full]:                            | Auto                                    | full         |                  |                |
| Reset: []<br>Name:                                                                                                    | iles                                      |                                         |              |                  |                |
|                                                                                                    | []                                        |                                         |              |                  |                |
|                                                                                                    |                                           |                                         |              |                  |                |
|                                                                                                    |                                           |                                         |              |                  |                |
|                                                                                                    | ntoiololololololololololololololololololo | 000000000000000000000000000000000000000 |              |                  |                |
| <ul><li><up down="">Selection <f10>Save <space>Enable/Disable <f5>Refresh <e< li=""></e<></f5></space></f10></up></li></ul>                                                                                                    | election <pre><f10>Save</f10></pre>       | Space>Ena                               | ble/Disable  | <f5>Refresh</f5> | <esc>Exi</esc> |
| <f2>PreviousPageettings</f2>                                                                                                    | JusPageettings                            |                                         |              |                  |                |

CIMC密码和保存设置

a.在此,您可以根据需要设置主机名。

b.对于默认用户,您可以根据需要设置密码。

c.完成后,按F10和ESC。

## 默认密码

如果您已使用出厂重置或CIMC正在请求密码,您可以尝试以下方法之一:

Cisco12345 password Cisco p@ssw0rd.

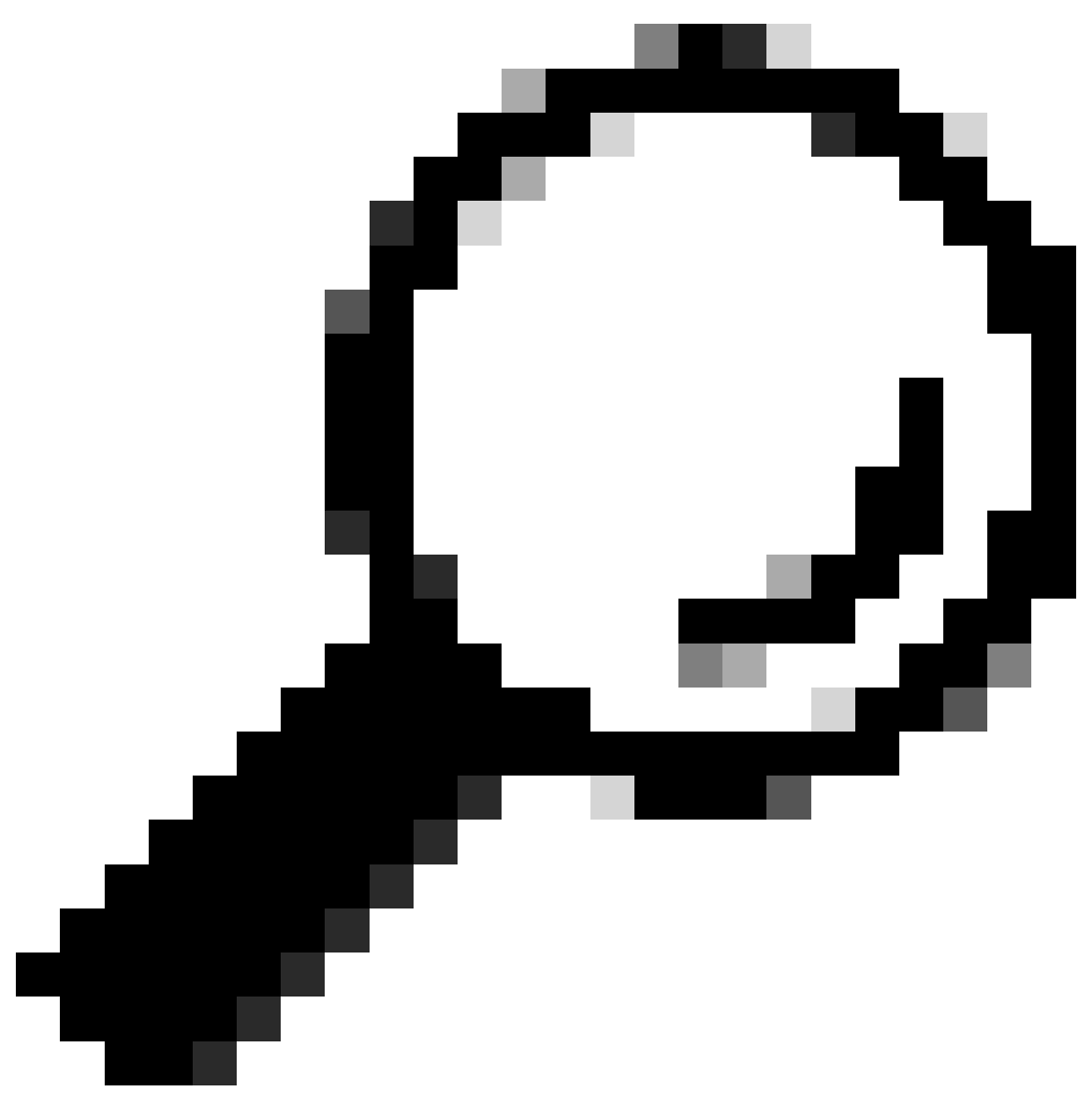

提示:确保已禁用键盘上的NUM LOCK。

现在,您必须能够访问CIMC GUI:

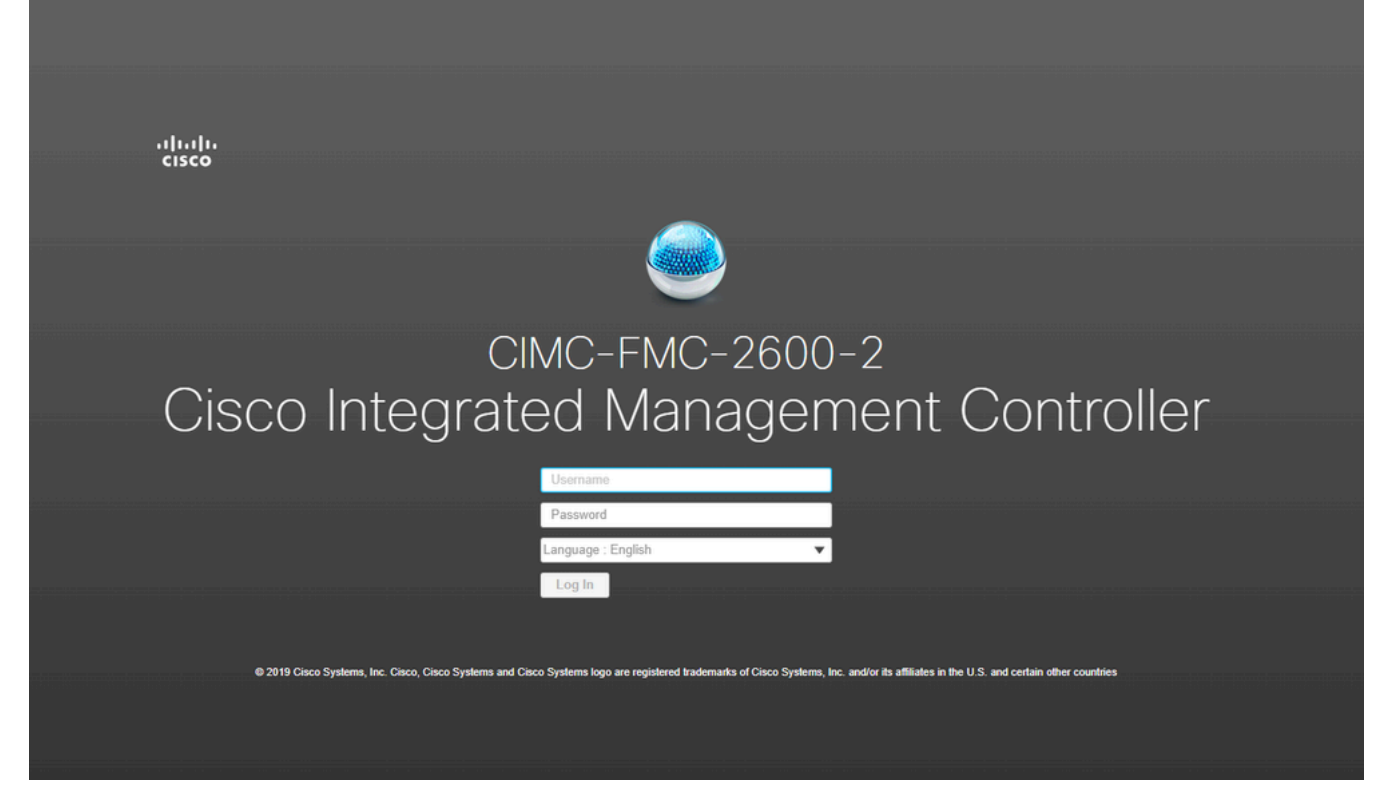

CIMC GUI

### 故障排除

存在已知问题,如果FMC重新启动,它可能会进入名为"startup.nsh"的CLI:

Press ESC in 0 seconds to skip startup.nsh or any other key to continue. Shell> \_

要从此shell退出,请键入"exit",接下来将自动引导映像。

在这种情况下,引导顺序问题可以在CIMC上检查。设备进入此引导状态的原因是"EFI"组件比其他 组件先启动:

1.点击左上角的三行并查找"COMPUTE"

2.启用计算后,请确保引导顺序和任何其他配置如下所示:

| cisco CISCO Integrateu                                                                                              | wanagemeni                                                                 | Controller     |                                                                                           |                                                                                                    |
|----------------------------------------------------------------------------------------------------|----------------------------------------------------------------------------|----------------|-------------------------------------------------------------------------------------------|----------------------------------------------------------------------------------------------------|
| Compute / BIOS 🔺                                                                                                    |                                                                            |                |                                                                                           |                                                                                                    |
| OS Remote Management                                                                                                | Troubleshooting                                                            | Power Policies | PID Catalog                                                                               |                                                                                                    |
| IOS Properties                                                                                                    |                                                                            |                |                                                                                           |                                                                                                    |
| Running V<br>UEFI Secur<br>Actual Boo<br>Configured Boo<br>Last Configured Boot Order S<br>Configured One time boot | Version C220M5.4.<br>re Boot Uefi<br>ot Mode Uefi<br>Source BIOS<br>device | 1.1c.0_M5_FMC  | ▼<br>▼<br>es                                                                              |                                                                                                    |
| <ul> <li>Configured Boot Devices</li> <li>Basic</li> <li>CDROM</li> <li>HDD</li> <li>Advanced</li> </ul>            |                                                                            |                | Actual Boot Dev<br>Cisco Firepowe<br>Cisco EFI Syste<br>UEFI: Built-in E<br>UEFI: PXE IP4 | vices<br>r Management Center (NonPolicyTarget)<br>am Restore (NonPolicyTarget)<br>FI Shell (NonPolicyTarget)<br>Intel(R) Ethernet Controller X550 (NonPolicyTarget)<br>Intel(R) Ethernet Controller X550 (NonPolicyTarget) |

CIMC启动选项

#### 3.如果问题仍然存在,请点击"配置引导顺序",选择"EFI",然后点击右箭头:

| Configure Boot Orde    | r                 |     |          |     |              | @ X   |
|------------------------|-------------------|-----|----------|-----|--------------|-------|
| Configured Boot Level: | Basic             |     |          |     |              |       |
| Device Types           | \$ <del>`</del> - | Boo | ot Order | ∯ v |              |       |
| Name                   |                   |     | Name     |     |              |       |
| FDD                    |                   |     | ] CDROM  |     |              |       |
| PXE                    |                   | <   | ] HDD    |     | Down         |       |
| EFI EFI                |                   | >>  |          |     | Up           |       |
|                        |                   |     |          |     |              |       |
|                        |                   |     |          |     |              |       |
|                        |                   |     |          |     |              |       |
|                        |                   |     |          |     |              |       |
|                        |                   |     |          |     |              |       |
|                        |                   |     |          |     | Save Changes | Close |
|                        |                   |     |          |     |              |       |

4.确保这是最后一项,然后单击"保存更改",再单击"关闭":

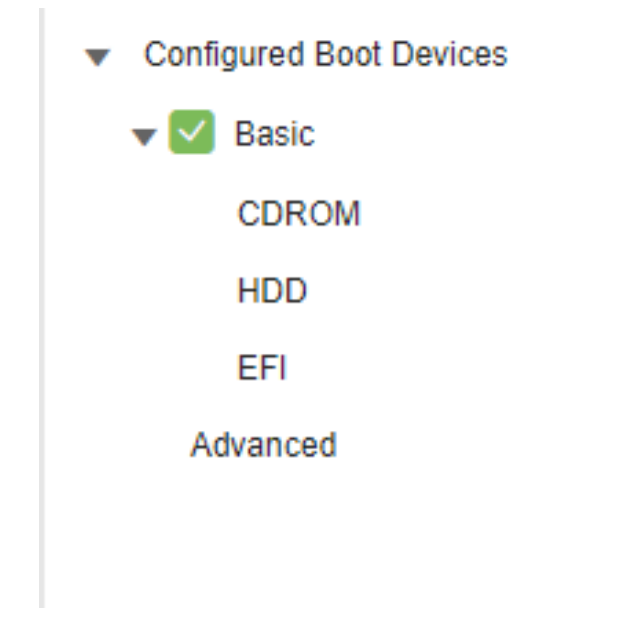

CIMC引导配置已更改

5.现在,您可以重新启动设备,并且设备不能再显示以前的外壳。

#### 关于此翻译

思科采用人工翻译与机器翻译相结合的方式将此文档翻译成不同语言,希望全球的用户都能通过各 自的语言得到支持性的内容。

请注意:即使是最好的机器翻译,其准确度也不及专业翻译人员的水平。

Cisco Systems, Inc. 对于翻译的准确性不承担任何责任,并建议您总是参考英文原始文档(已提供 链接)。